## Bromcom MyChildAtSchool App Setup

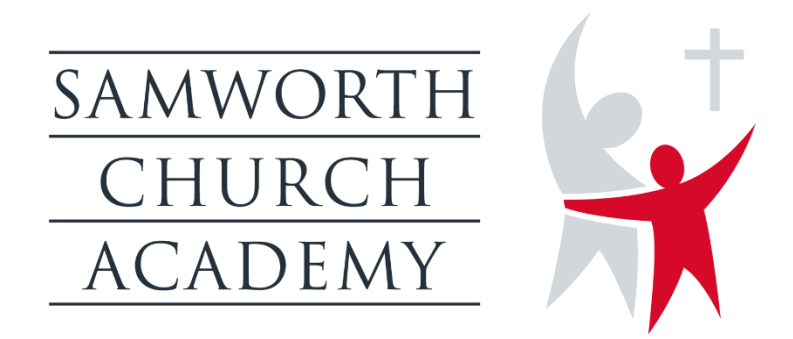

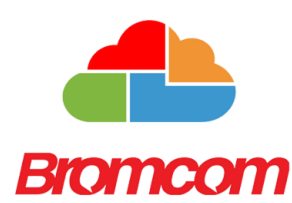

Download MyChildAtSchool App from the App Store by searching for Bromcom.

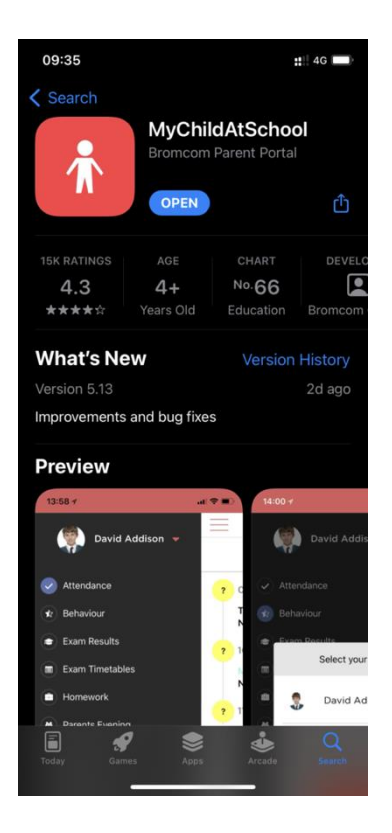

Once Downloaded open the App. You will be asked to create a 5-digit pin code and confirm this. Biometrics will then be used to log you on in future.

Click on Allow notifications

|                                                                                                    | Generate PIN                   |           |  |  |  |
|----------------------------------------------------------------------------------------------------|--------------------------------|-----------|--|--|--|
|                                                                                                    | Generate Pily                  |           |  |  |  |
|                                                                                                    |                                |           |  |  |  |
| Please                                                                                                    | Please choose your 5 digit PIN |           |  |  |  |
| "MyChildAtSchool" Would<br>Like to Send You Notifications<br>Notifications may include alerts,<br>sounds and icon badges. These can be<br>configured in Settings. |                                |           |  |  |  |
| Don't Allow Allow                                                                                                    |                                |           |  |  |  |
| 1                                                                                                    | 2<br>ABC                       | 3<br>Def  |  |  |  |
| 4                                                                                                    | 5<br>JKL                       | 6<br>MNO  |  |  |  |
| 7<br>PORS                                                                                                    | 8<br>TUV                       | 9<br>wxyz |  |  |  |
| •                                                                                                    | 0                              | $\otimes$ |  |  |  |
|                                                                                                    |                                |           |  |  |  |

Click on Login with Username and Password.

< Select Login Type

## Click on Redeem Invitation Code

| <        | Add Account                                 |
|----------|---------------------------------------------|
|          |                                             |
| School I | D                                           |
|          |                                             |
| Usernan  | ne                                          |
|          |                                             |
| Passwoi  | rd                                          |
|          |                                             |
|          | Forgot Password?<br>Redeem Invitation Code? |
|          | Add                                         |

## Enter the School ID: 14081 Username: found on the Bromcom email e.g. (Surname1234) Invitation Code: found on the Bromcom email e.g. (D00156F56)

Click on Redeem Code.

| < | Redeem Your Invitation Code |
|---|-----------------------------|
|   | School ID                   |
|   | 40007                       |
|   |                             |
|   | Jsername                    |
|   | Burke2285                   |
|   | nvitation Code              |
|   | D001B6954A                  |
|   | Redeem Code                 |

Enter your contact Email Address and confirm.

Select a password for the app and confirm. This must use the following rules.

| Setup Your Account Details |                       |
|----------------------------|-----------------------|
| Mr K Burke                 | Password must have    |
| Email                      | 8 or more characters  |
| Exampleemail@bromcom.com   |                       |
| Confirm Email              | 1 uppercase character |
| Exampleemail@bromcom.com   | 1 numeric character   |
| Password                   | 1 special character   |
| Confirm Password           | 1 lowercase character |

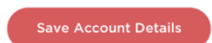

Click on Save Account Details.

The account will now create.

| 12:07                                                                      | ::!! 4G 💷           |
|----------------------------------------------------------------------------|---------------------|
| < Setup Y                                                                  | our Account Details |
| Mr K Burke<br>Email<br>Exampleer<br>Confirm Er<br>Exampleer<br>Par<br>Acco | hail@bromcom.com    |
| Ca                                                                         | ok                  |
| Sav                                                                        | e Account Details   |

Once you have accepted the account then the app will load, and you will see the following home screen.

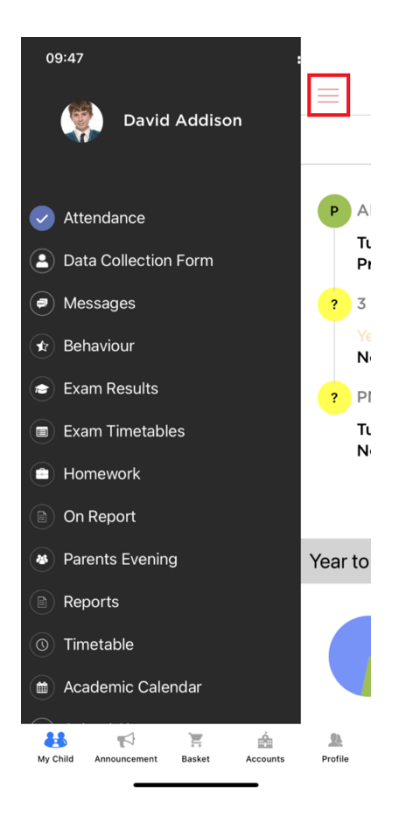